## **OWEB's Online Payment Request Function 101**

We'd like to introduce our new Online Payment Request Function in four easy steps.

| Active                                  | 0 Pending                       | Funded                            | 2 Open | Monitoring        | Complet                             | e 🛛 Ca       | ncelled                                | Show/Hide Project Ta |
|-----------------------------------------|---------------------------------|-----------------------------------|--------|-------------------|-------------------------------------|--------------|----------------------------------------|----------------------|
| Withdraw                                | wn                              |                                   |        |                   |                                     |              |                                        |                      |
| ilters                                  |                                 |                                   |        |                   | Project Type                        |              |                                        |                      |
|                                         |                                 | Projec                            | ct Ø   |                   | Froject Type                        | •            | ~                                      |                      |
|                                         |                                 |                                   |        |                   |                                     |              |                                        |                      |
|                                         |                                 | Searc                             | h Name |                   | Clear Filter                        |              |                                        |                      |
| Destinat                                | N                               | Searc                             | h Name |                   | Clear Filter                        |              | OWER Designet                          |                      |
| Project<br>Number                       | Name                            | Searc                             | h Name |                   | Clear Filter                        | 9            | OWEB Project<br>Manager                | $\sim$               |
| Project<br>Number<br>219-1003-<br>14535 | Name PLC_Pay_ReqE Savanna Reste | Searce<br>Bummer Creek<br>oration | h Name | dplain, Wetland a | Clear Filter<br>Typ<br>and Oak Rest | e<br>oration | OWEB Project<br>Manager<br>Monty The M | Reporting            |

# **Step 1:** Navigate to <u>Requests</u> in the Dashboard

- Log into OGMS (the Online Grant Management System).
- Navigate to the <u>Dashboard</u>.
- Scroll down to find your project, then click the <u>Requests</u> button on the right.

### Step 2: Click the <u>Payment Request</u> <u>Button on Your Project</u>

- On this page, you will find many details about your project: project details, fiscal amounts, and funding sources.
- To start a Request for Payment, click on the <u>Payment Request</u> button.

|      | Start Date: 10/19/2018<br>End Date: 11/30/2024<br>Grantee: Tara Choate<br>Region: 1 North Coast<br>Project Manager: Monty The PM |             | Requested To Date: \$0.00<br>Receipts: \$0.00<br>Balance: \$193,366.00 |                  |                  |             |              |        |         |
|------|----------------------------------------------------------------------------------------------------|-------------|------------------------------------------------------------------------|------------------|------------------|-------------|--------------|--------|---------|
|      | Fundin                                                                                                    | ig          |                                                                        |                  |                  |             |              |        |         |
|      | Fund                                                                                                    | Expiration  | Funded Amount                                                          | Receipted Amount | Requested Amount | Paid Amount | Balance      |        |         |
|      | L65-19                                                                                                    | 12/31/2023  | \$155,226.73                                                           | \$0.00           | \$0.00           | \$0.00      | \$155,226.73 |        |         |
|      | L65-21                                                                                                    | 12/31/2024  | \$38,139.27                                                            | \$0.00           | \$0.00           | \$0.00      | \$38,139.27  |        |         |
|      |                                                                                                    |             |                                                                        | /                |                  |             |              |        |         |
| ail  | able Red                                                                                                    | quests: Tir | me Extension B                                                         | udget Amendment  | Payment Filmes   |             |              |        |         |
| st U | pdated                                                                                                    |             | Request Typ                                                            | e Status         |                  |             | Request Nu   | mber   | Request |
| 0/2  | 023 1:48:09 1                                                                                                    | РМ          | Payment                                                                | Submitte         | d                |             | 1301         |        | Detail  |
| 30/2 | 0/2023 1:45:11 PM Payment                                                                                                    |             | Withdrav                                                               | Withdrawn        |                  |             |              | Detail |         |

Grant Amount: \$193.366.00

Paid To Date: \$0.00

Project Type: Restoration

Status: Open

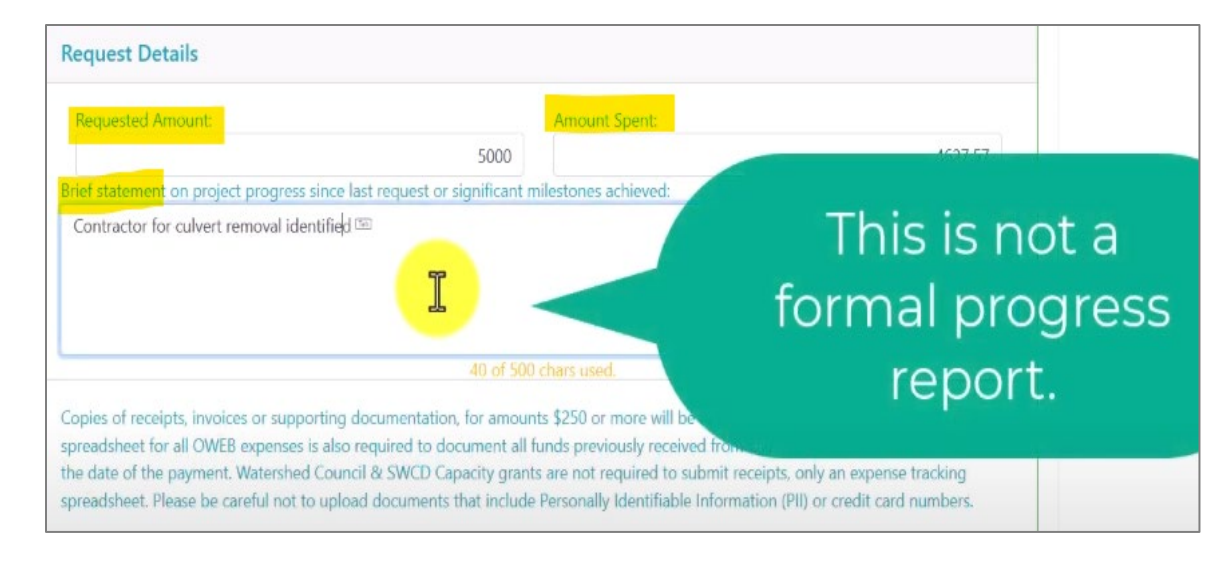

| No file has been uploaded.                                                                                           | hoose File No file chosen                                                                                                    |                                                                               |
|----------------------------------------------------------------------------------------------------|----------------------------------------------------------------------------------------------------|-------------------------------------------------------------------------------|
| Receipts                                                                                                    |                                                                                                    |                                                                               |
| Attach only receipts that support th submitted.                                                                      | is request. Receipts must be in a single PDF file. The file is not uploaded/reuplo                                                                                                    | baded until the request is                                                    |
| No file has been uploaded.                                                                                           | hoose File No file chosen                                                                                                    |                                                                               |
| Terms and Conditions                                                                                                 |                                                                                                    |                                                                               |
| By signing this request, I declare t<br>this form certifies that all funds bu<br>license(s), or copies of required p | hat expenses for this grant are to the best of my knowledge true, correct, and<br>eing requested under the "Request Amount" are for project activities that eithe<br>ermit(s) / license(s) for project activities have been provided to the OWEB Proje | complete. Grantee's submittal of<br>r do not require permit(s)<br>ct Manager. |
| The individual submitting on beha<br>behalf of Grantee.                                                              | alf of the Grantee hereby certifies swears under penalty of applicable law that s                                                                                                    | /he is authorized to act on                                                   |
| I certify by entering my name in t                                                                                   | he following text-box that I agree to the terms and conditions and am authoriz                                                                                                    | ed to sign for Tara Choate                                                    |
| e                                                                                                    | 11 of 150 chars used.                                                                                                    |                                                                               |
| CAUTION: Withdrawn requests car                                                                                      | not be re-opened. If withdrawn, a new request will need to be started.                                                                                                    |                                                                               |

### Step 3: Fill out the Request

 Review information about the grant here, including any conditions.

When you are satisfied, enter in:

- The requested amount (this is how much you are requesting in funding).
- **Amount Spent** = actual expenses since the last request with backup documentation.
- And provide a **brief statement** of the project progress or significant milestones achieved.

### Step 4: Upload Documents

- Click on the <u>Choose File</u> button to upload the pdf files of tracking sheets or receipts. (Most grants require these documents.)
  - Upload a single, combined pdf for expense tracking. Please consider highlighting or marking the new expenses included in the request to help streamline the review and approval process and speed up payment.
  - Upload a single, combined pdf for receipts.
     (Files must be pdfs.)
- NOTE: It's important to read the Terms and
  - **Conditions** of the payment before entering your name as the digital signature.
- Click the <u>Submit</u> button. (Please note: documents have not been officially uploaded until this point.)

| ast Updated          | Request Type   | Status                      | Request Number | Request |
|----------------------|----------------|-----------------------------|----------------|---------|
| 2/21/2022 2:42:01 PM | Payment        | Submitted                   | 1297           | Detail  |
| 2/21/2022 2:25:15 PM | Payment        | Submitted                   | 1296           | Detail  |
| 2/21/2022 2:17:34 PM | Payment        | Submitted                   | 1295           | Detail  |
| 2/21/2022 2:11:02 PM | Payment        | Submitted                   | 1294           | Detail  |
| 2/21/2022 1:34:13 PM | Payment        | Submitted                   | 1293           | Detail  |
| 1/23/2022 5:25:50 PM | Time Extension | Completion Manager Approved | 1292           | Detail  |
|                      |                |                             |                | h       |
|                      |                |                             |                |         |

Payment Request for PLC: Multi-Funding Creek Restoration 215-4029-14523 has been Submitted by Monty The Grantee

| OG GrantPro              | gram.OWEB@oweb.oregon.gov<br>L Monty * OWEB                                                                 |
|--------------------------|----------------------------------------------------------------------------------------------------|
| Start your reply all wit | h: Thank you! Approved. Thank you very much! (i) Feedback                                                   |
| A request has a new      | status:                                                                                                    |
| Project:                 |                                                                                                    |
| PLC: Multi-Fu            | unding Creek Restoration (215-4029-14523)                                                                   |
| Request Type:            |                                                                                                    |
| Payment                  |                                                                                                    |
| Status:                  |                                                                                                    |
| Submitted                |                                                                                                    |
| Comment:                 |                                                                                                    |
| Payment Rec              | quest \$5,000.00 ; Receipted Amount \$5,000.00 ; Description: this is the detail description of the request |
| Date:                    |                                                                                                    |
| 11/3/2022 3              | :54:01 PM                                                                                                   |
|                          |                                                                                                    |

### **Congratulations!**

٠

## You have just submitted an Online Payment Request.

After submission, you will be returned to the grant overview page. This page will have the request list. You can click on the <u>Details</u> link to find out more about the request.

- When you return to the main Dashboard page, you will see your work in the list of pending requests.
- An auto-generated email confirming your request submission will be sent to the email address we have on file for the Grantee and the Payee.

### Thank you! For questions, contact OWEB fiscal staff:

#### Tara Choate

Grant Payment Coordinator tara.choate@oweb.oregon.gov 971-345-7232

#### Leilani Sullivan

Grant Payment Specialist leilani.sullivan@oweb.oregon.gov 971-375-3559

### **Going Further**

The <u>Online Payment Requests 201 video</u> addresses additional questions.

OWEB also has a variety of videos designed to help with grant management. Please visit <u>Help Videos</u> <u>and Training</u> on OWEB's website for links to these videos, or view <u>OWEB's YouTube</u> channel.